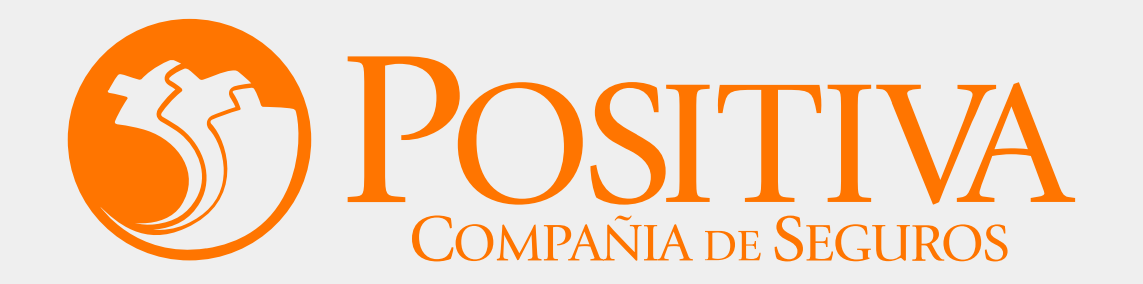

### www.positiva.gov.co

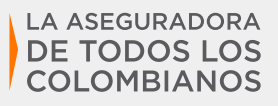

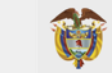

MINISTERIO DE HACIENDA Y CRÉDITO PÚBLICO

Código MIS\_4\_1\_3\_FR07 · Versión 14 Clasificación: Pública · Fecha: 20-10-2022

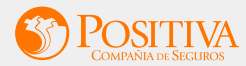

# Misión

Protegemos Integralmente **la vida de las personas** contribuyendo al bienestar de las familias, las empresas y la sociedad.

# Visión

Ser la aseguradora que garantiza oportunamente la **máxima protección** a nuestros clientes.

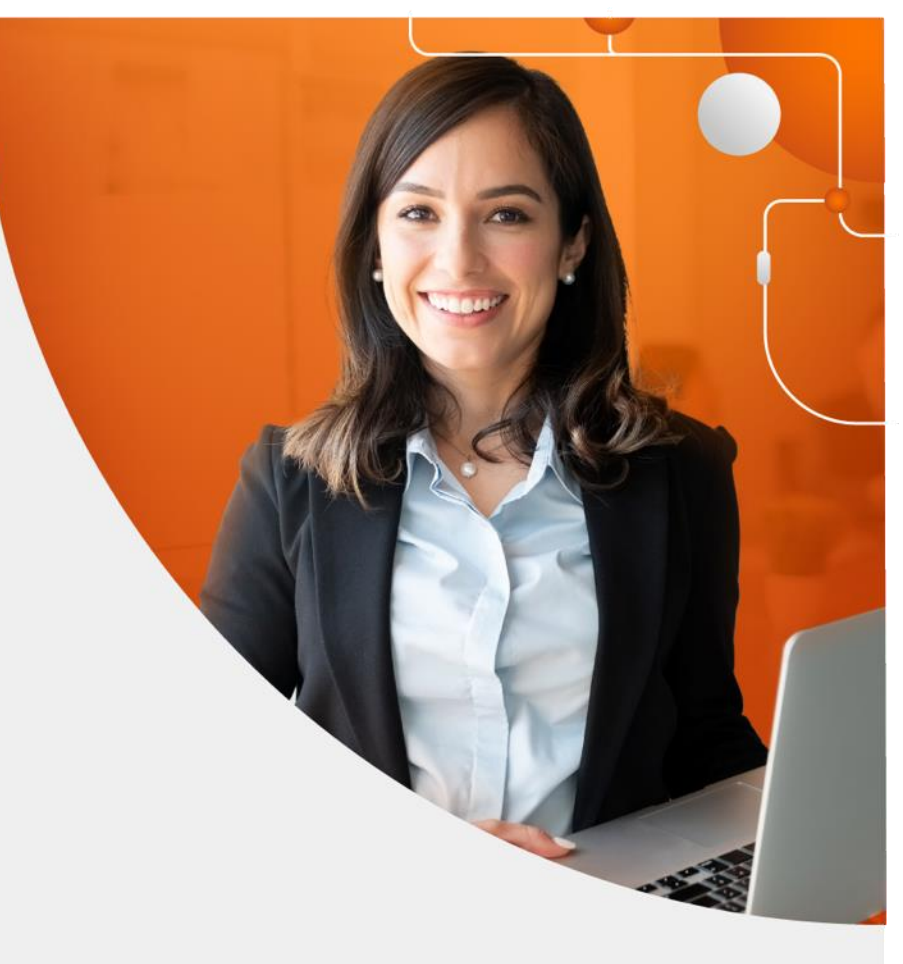

### **CANALES DE RADICACION PRESTACIONES ASISTENCIALES**

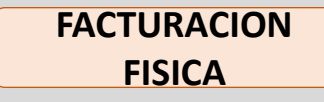

#### FACTURACION DIGITAL

### FACTURACION ELECTRONICA

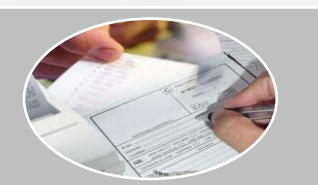

Documento de carácter mercantil que indica una compraventa de un bien o servicio y la cual es radicada de manera física en los puntos que Positiva Compañía de Seguros ha habilitado para tal fin.

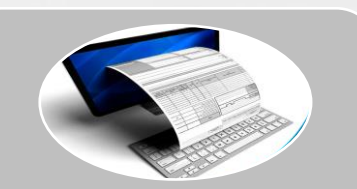

La factura digital es una factura ordinaria digitalizada mediante un dispositivo tecnológico y convertido automáticamente en un archivo con formato PDF, luego, dicho archivo es remitido a su o sus destinatarios por medio de un dispositivo electrónico.

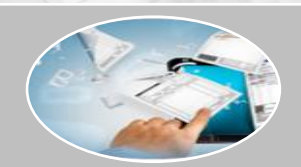

Es el documento que soporta transacciones de venta bienes y/o servicios. Se hace a través de un software que permite el cumplimiento de las características y condiciones que se establecen en el Decreto 2242 y que habla sobre la expedición, recibo, rechazo y conservación del recibo.

### **OPERADOR LOGISTICO SYC**

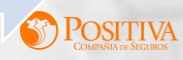

## CANAL DE RADICACIÓN ELECTRÓNICO Y DIGITAL

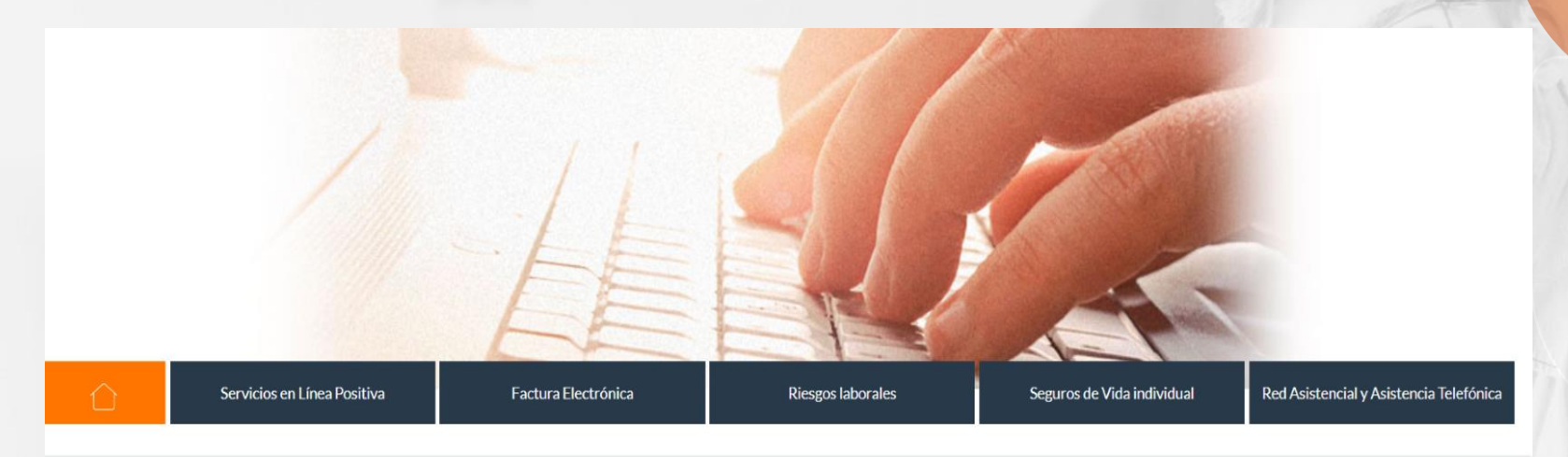

Servicios en Línea

Para acceder a los canales tecnológicos de facturación digital y electrónica la compañía a dispuestos la plataforma <u>https://www.positiva.gov.co</u> en donde encontrará la sección de servicios en línea y el botón facturación electrónica que lo remitirá a la plataforma de <u>https://www.syc.com.co/positivacm</u>, en donde podrá realizar el registro correspondiente como proveedores para luego el cargue de las facturas, a fin de agilizar el proceso de auditoría y liquidación de estas.

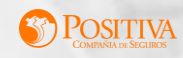

Para solicitar usuario, haga clic en la opción "**Registrarse**", se habilitará un formulario en el cual se deben diligenciar los datos requeridos, siya realizó el proceso de registro puede ingresar con el usuario y contraseña asignado.

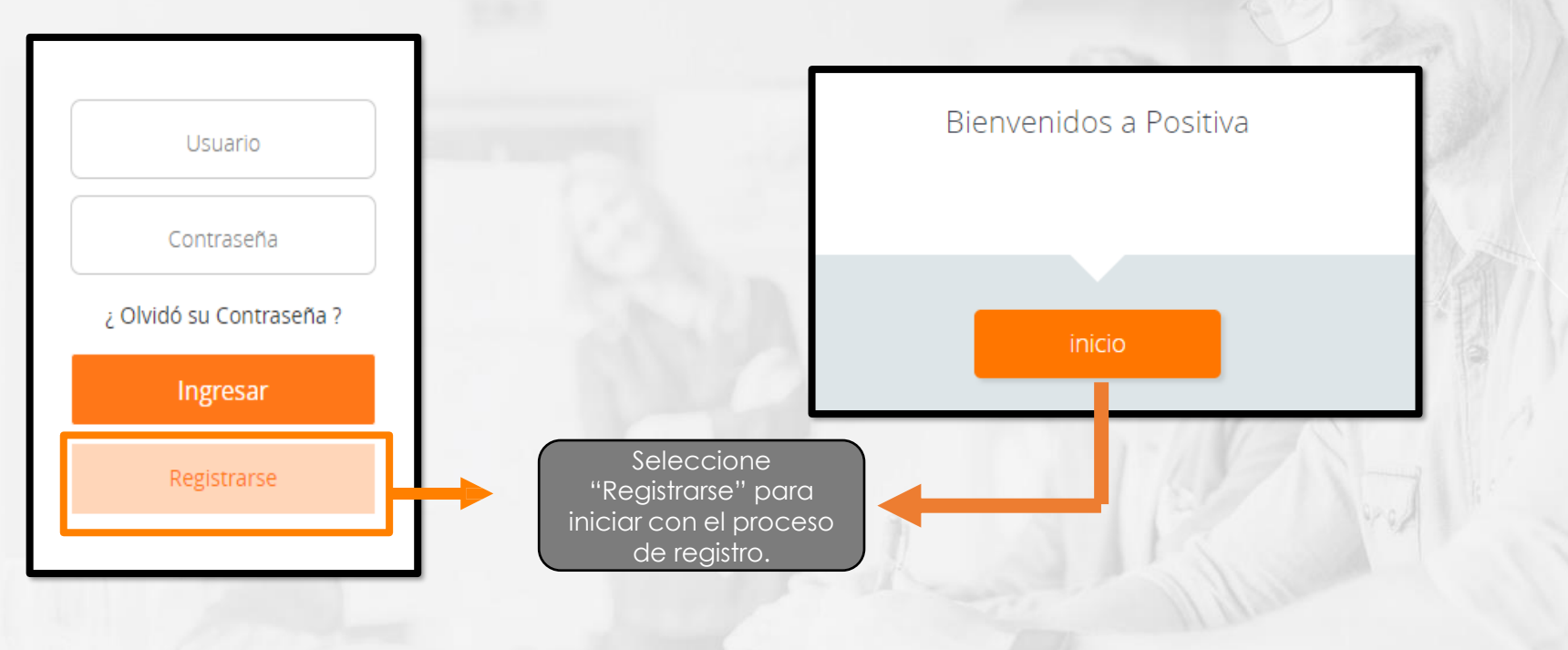

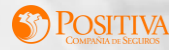

Ingrese sus nombres y apellidos y continue registrando los datos que le solicita la plataforma como tipo y número de documento

|   | Ingrese nombres y apellidos                                          |
|---|----------------------------------------------------------------------|
|   |                                                                      |
| < | PEPITO Segundo nombre del usuario PEREZ Segundo apellido del usuario |
|   |                                                                      |

NOTA: E campo primer nombre y primer apellido son obligatorios.

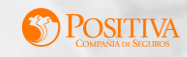

Ingrese la razón social o documento de la entidad prestadora a la que se le creará el usuario.

|             | Digite la razón social o documento de la entidad Prestadora<br>Si su empresa no se encuentra en la lista por favor <mark>haga click aquí</mark> |   | EN/                                                                                                    |
|-------------|----------------------------------------------------------------------------------------------------|---|----------------------------------------------------------------------------------------------------|
| < 860123456 |                                                                                                    | • | Si el prestador no se<br>encuentra en la lista<br>debe ingresar a la<br>opción <u>"haga clic aqui"</u> |
|             | Continuar                                                                                                    |   |                                                                                                    |

NOTA: Seleccione el NIT de la entidad y de clic en continuar.

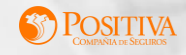

## CUANDO NO SE ENCUENTRA CREADO COMOO PROVEEDOR

Se genera mensaje informativo el cual corresponde a la notificación cuando el proveedor no está creado.

| Registro CM       |                                                                                                    |  |
|-------------------|----------------------------------------------------------------------------------------------------|--|
| 860123145         | Atentamente le informamos que el Nit de su entidad no figura<br>como proveedor en el sistema de la compañía,para poder<br>efectuar la radicación de sus facturas debe previamente remitir<br>escaneados el RUT, la certificación bancaria y la copia de la cédula<br>del representante legal al siguiente correo electrónico:<br>REDASISTENCIAL@POSITIVA.GOV.CO, en el cual recibirá la<br>confirmación de creación. |  |
| 1.111 / / / · · · |                                                                                                    |  |

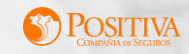

## FACTURAS CUENTAS MÉDICAS

Seleccione el tipo de facturación "Cuentas Médicas".

| Seleccione el tipo de facturación a presentar                                       |
|-------------------------------------------------------------------------------------|
| CLIENTAS RETORNOS Y                                                                 |
| CUENTAS MÉDICAS ADMINISTRATIVAS INTERMEDIARIOS COASEGUROS GASTOS<br>ADMINISTRATIVAS |

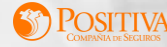

## **DOCUMENTOS REQUERIDOS**

Realice el cargue de los siguientes documentos y de clic en continuar:

- Documento de identificación del representante legal.
- Rut.
- Cámara de comercio.
- Certificación Bancaria.
- Resolución de la DIAN.

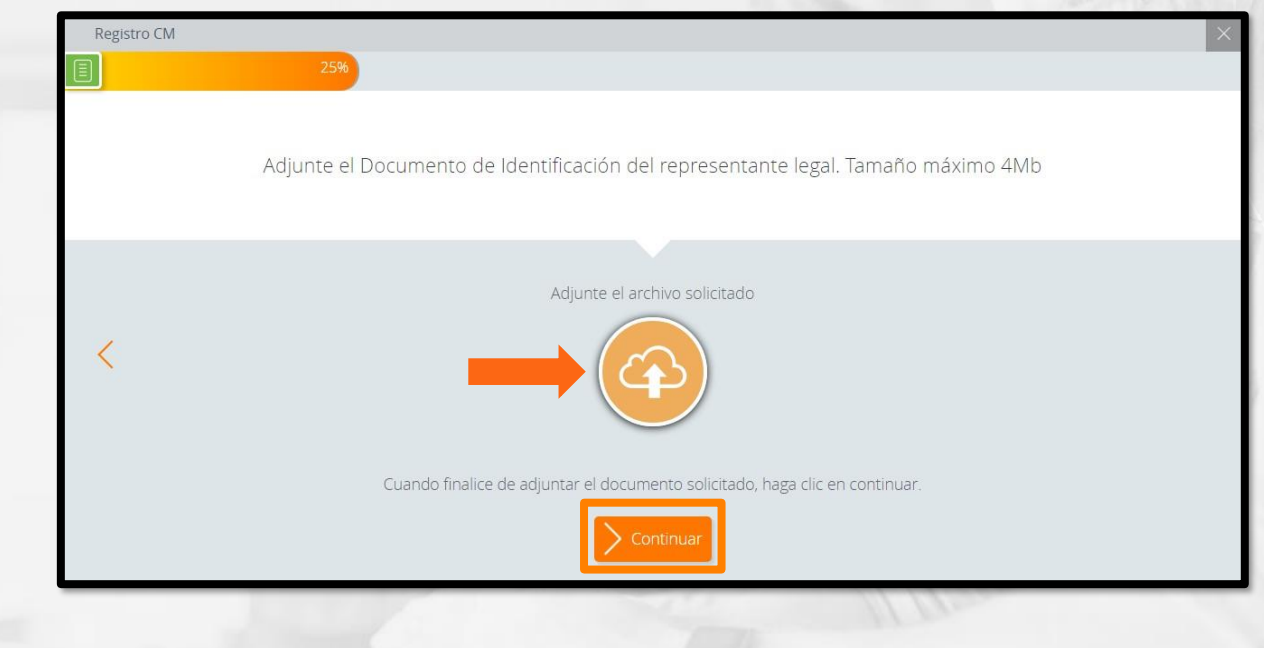

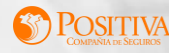

## **ASIGNACION CONTRASEÑA**

Notificación (Asignación de clave):

Este es el contenido del correo que recibirá con el linkpara la asignación de la contraseña.

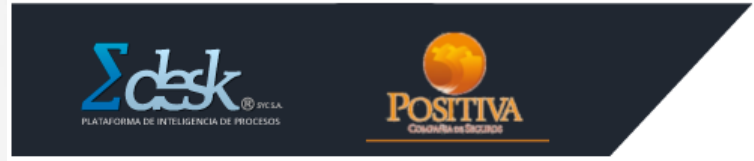

Creación de usuario POSITIVA

#### Estimado Instructivo,

Se realizó la creación de usuario en el Edesk POSITIVA de acuerdo a su solicitud.

Su usuario es : 1102385721

Por favor acceder al siguiente enlace para asignar su contraseña:

https://positiva.sycpruebas.com/cuentasmedicas/UsuariosEXTDA/AsignarClave.aspx? DDf17AdyGrsOVxE%2bhuvh24Ax70KjJSZih2sgFdijPjupPv4NZkwp4bq10j9iCpTKndFE0TfqX%2flyzaMBtgOVS612hTp%2bRAgS8WrPdEroros%3d Ingrese al link para proceder asignar su contraseña.

Si no solicitó el registro de usuario, por favor ignore este correo

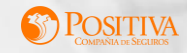

Ingrese al portal con el usuario y contraseña asignado:

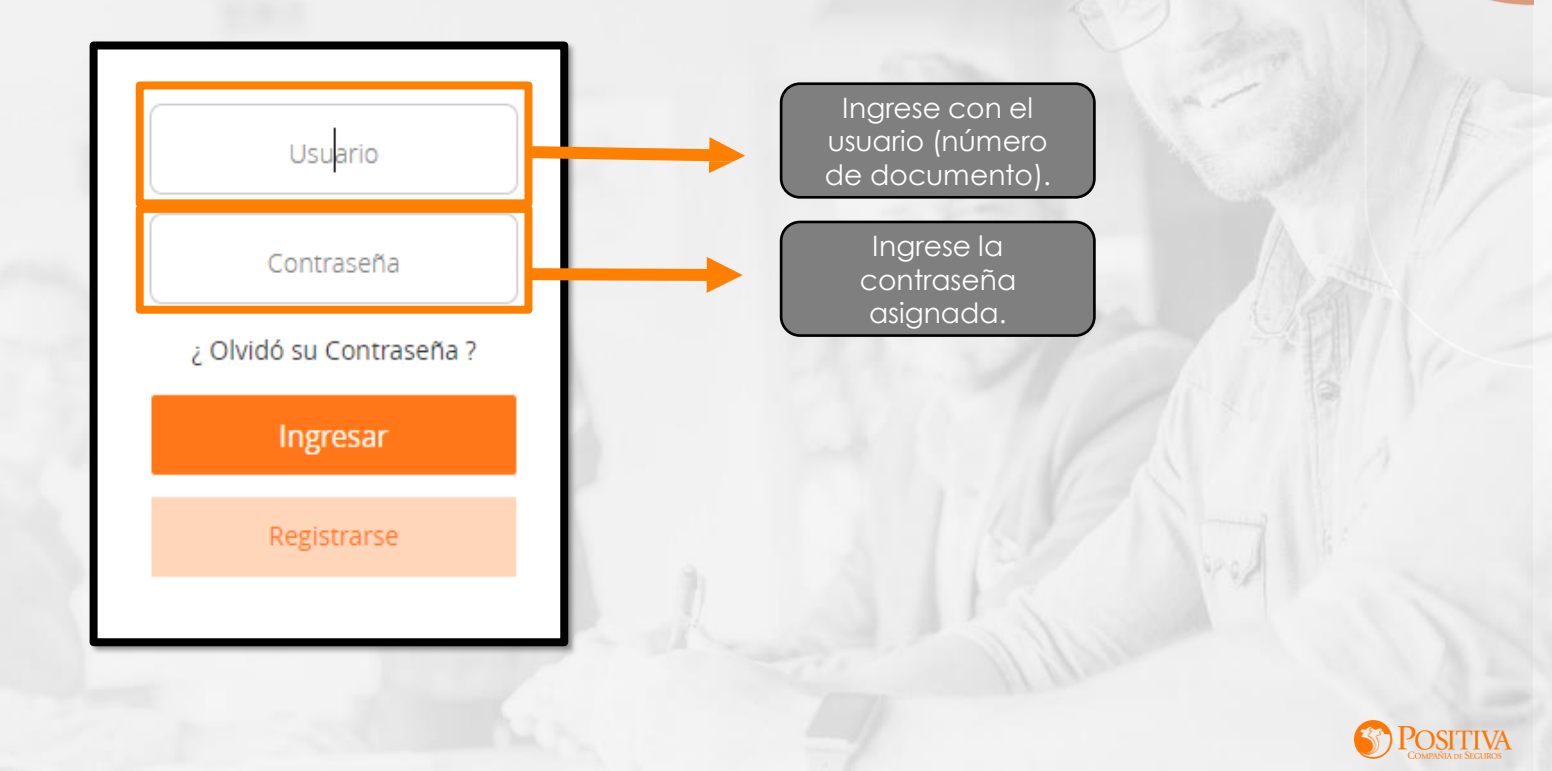

# **MÓDULOS DEL PORTAL WEB**

En el portal web, podrá realizar todo el proceso de radicación de cuentas, el cual incluye: Cargue de archivo plano IPS o plano RIPS, cargue de soportes, consulta de facturas, consulta de devoluciones y consulta de datos como prestador.

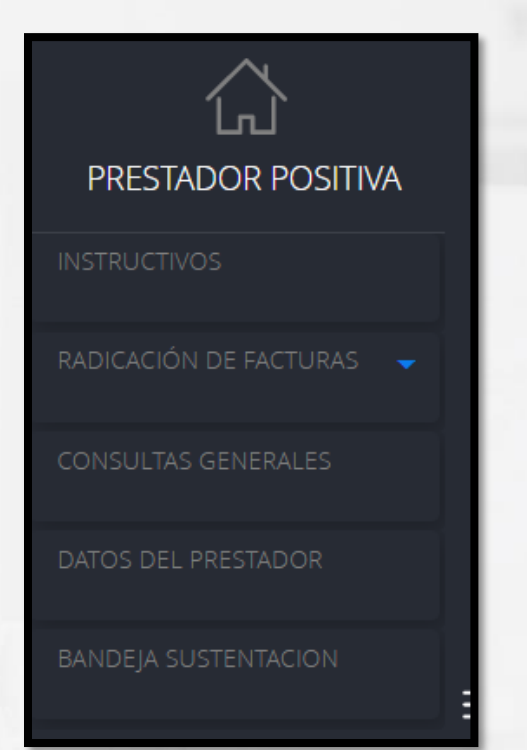

Los principales módulos para la radicación de facturas son los siguientes:

- 1. Instructivos.
- 2. Radicación de facturas.
- 3. Consultas generales.
- 4. Datos del prestador.
- 5. Bandeja sustentación.

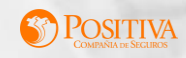

# **RADICACIÓN DE FACTURAS**

En este módulo se encuentran las siguientes opciones:

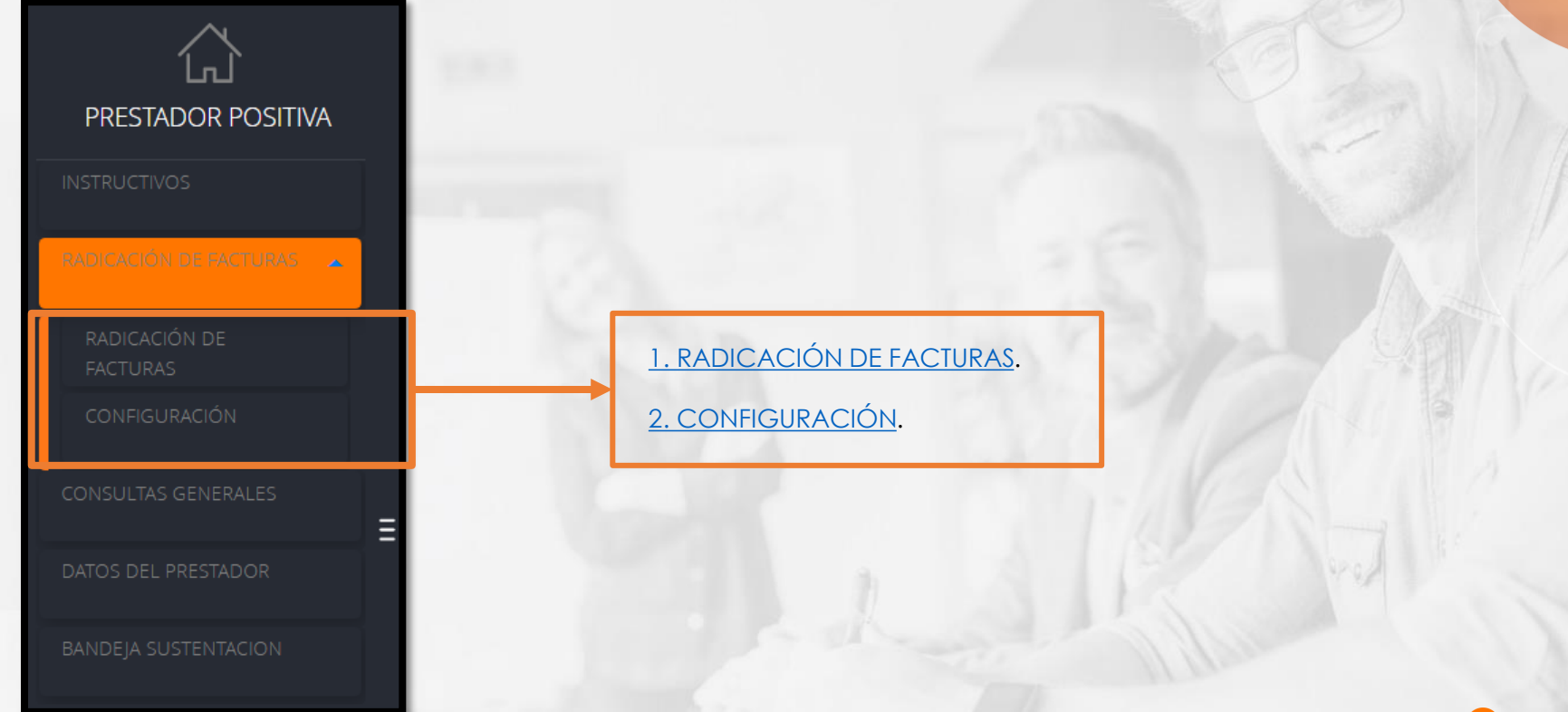

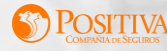

MENÚ

# **RADICACIÓN DE FACTURAS**

Para realizar la radicación de las facturas debe realizar el siguiente paso a paso.

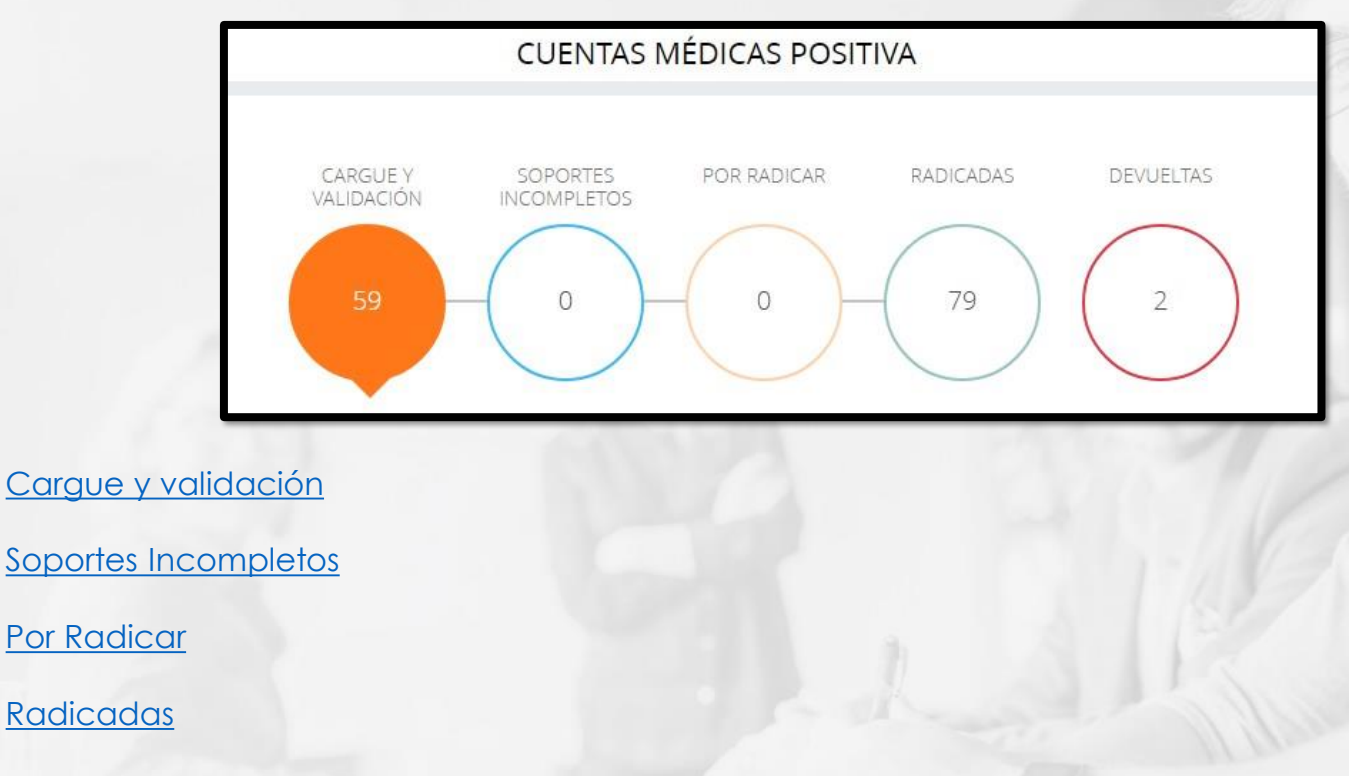

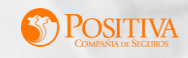

MENÚ

✓ <u>Devueltas</u>

 $\checkmark$ 

 $\checkmark$ 

 $\checkmark$ 

 $\checkmark$ 

## **CARGUE Y VALIDACIÓN**

Para iniciar la radicación de cuentas médicas, es necesario hacer un cargue exitoso de archivo plano IPS o plano RIPS, este debe estar en formato (.txt) y comprimido en una carpeta Zip.

Los archivos que se pueden cargar en el portal son: plano IPS o plano RIPS, UBL Cuenta Médica de la siguiente manera:

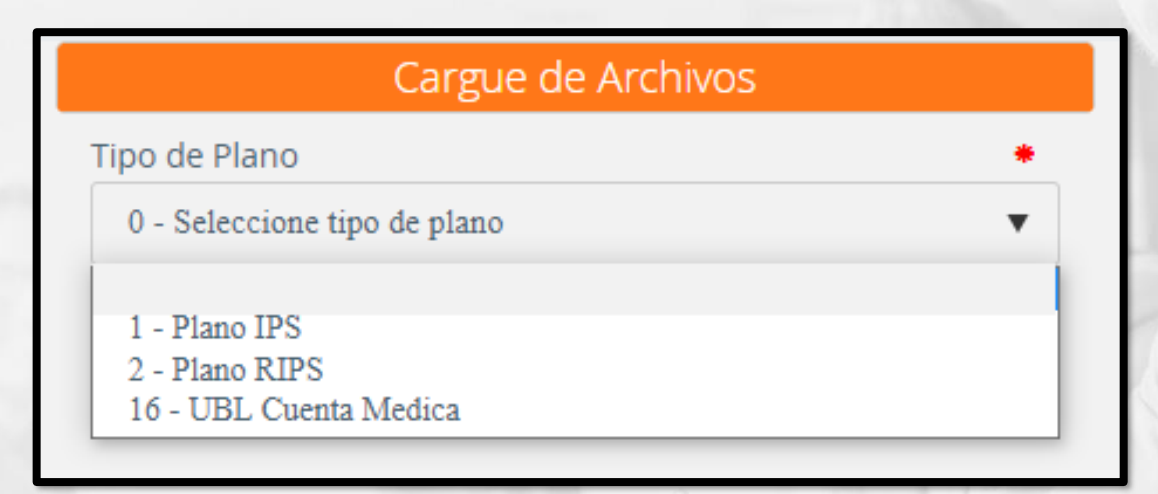

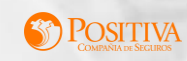

MENÚ

## **CARGUE Y VALIDACIÓN**

Seleccione el tipo de archivo:

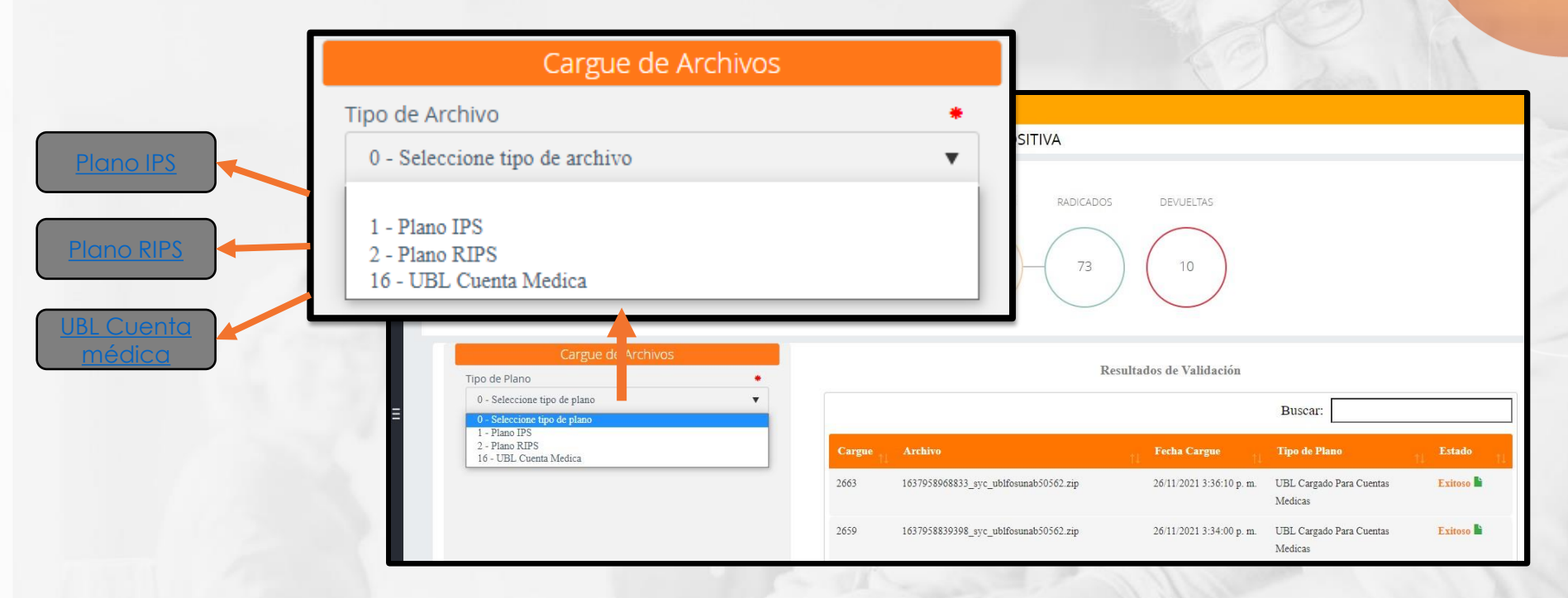

El sistema habilitará un menú de selección de acuerdo al tipo de archivo que desea cargar.

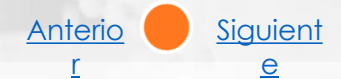

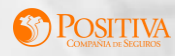

MENÚ

## **DEVUELTAS**

En este módulo se podrán visualizar todas las facturas devueltas al prestador. Para radicarlas nuevamente, es necesario realizar el proceso desde cero, ya que este módulo solo es informativo.

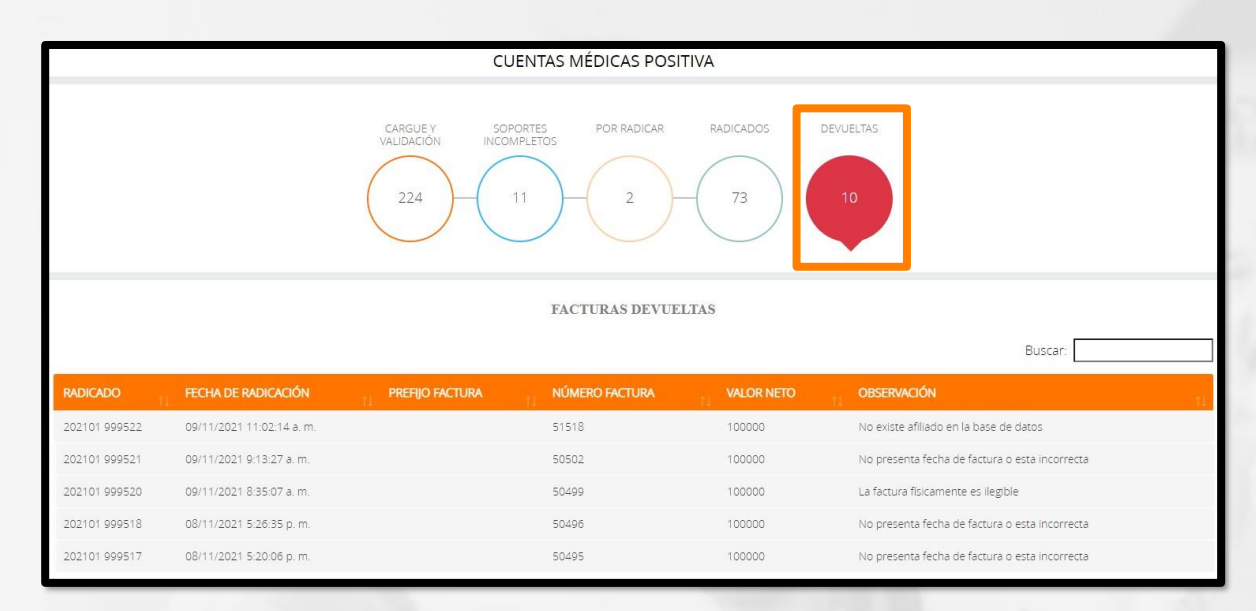

NOTA: Tener en cuenta el motivo de devolución y realizar las respectivas correcciones.

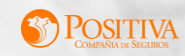

### **FIRMAS AUDITORAS**

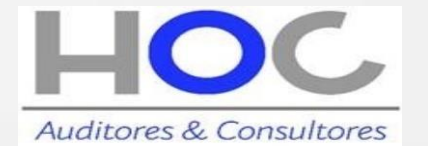

CLAUDIA XIMENA GOMEZ cgomez@hoc.com.co Teléfono: PBX: 7434271 Ext 203 Dirección: Carrera 28 A No. 79 – 59 Piso 4 Bogotá, Colombia

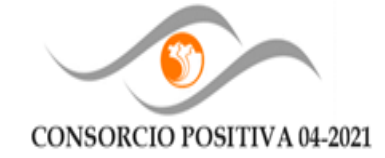

#### MONICA PULIDO CASTILLO

<u>mpulido@positiva04.pro</u> Tel: PBX (57-1) 2454619 Autopista Norte No. 102-10 Piso 7 Bogotá, Colombia

| CONSORCIO POSITIVA 04-2021       | HOC Auditores y Consultores |  |  |
|----------------------------------|-----------------------------|--|--|
| Antioquia                        | Bogotá                      |  |  |
| Valle                            | Cundinamarca                |  |  |
| Atlántico                        | Boyacá                      |  |  |
| Santander                        | Tolima                      |  |  |
| Cesar                            | Meta                        |  |  |
| Cauca                            | Risaralda                   |  |  |
| Nariño                           | Caldas                      |  |  |
| Magdalena                        | Casanare                    |  |  |
| Córdoba                          | Huila                       |  |  |
| Bolívar                          | Quindío                     |  |  |
| Guajira                          | Arauca                      |  |  |
| Sucre                            | Caquetá                     |  |  |
| San Andrés                       | Amazonas                    |  |  |
| Chocó                            | Vichada                     |  |  |
| Norte de Santander               | Guainía                     |  |  |
| Línea Blanda                     | Vaupés                      |  |  |
| -                                | Guaviare                    |  |  |
|                                  | Putumayo                    |  |  |
| Designation of the second second | Proveedor Logístico         |  |  |
| Proveedores De Medicamentos      | EPS                         |  |  |
|                                  | Traslado no urgente         |  |  |
|                                  | Asistencia internacional    |  |  |
|                                  | Material de Osteosíntesis   |  |  |

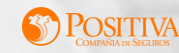

## **BANDEJA SUSTENTACIÓN**

En este modulo podrá visualizar las facturas en la bandeja de auditoría

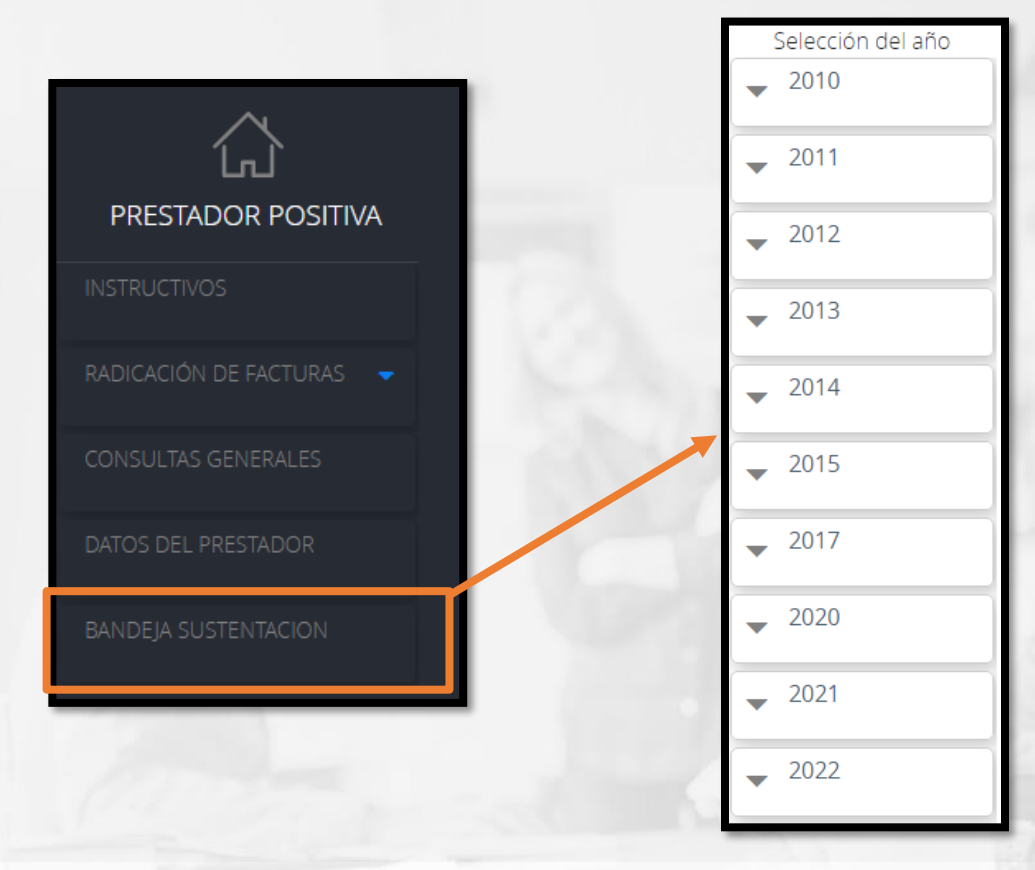

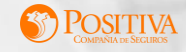

# **BANDEJA SUSTENTACIÓN**

Al dar clic en "Bandeja sustentación" el sistema le mostrará la siguiente página. Seleccione año y mes para iniciar la búsqueda de información.

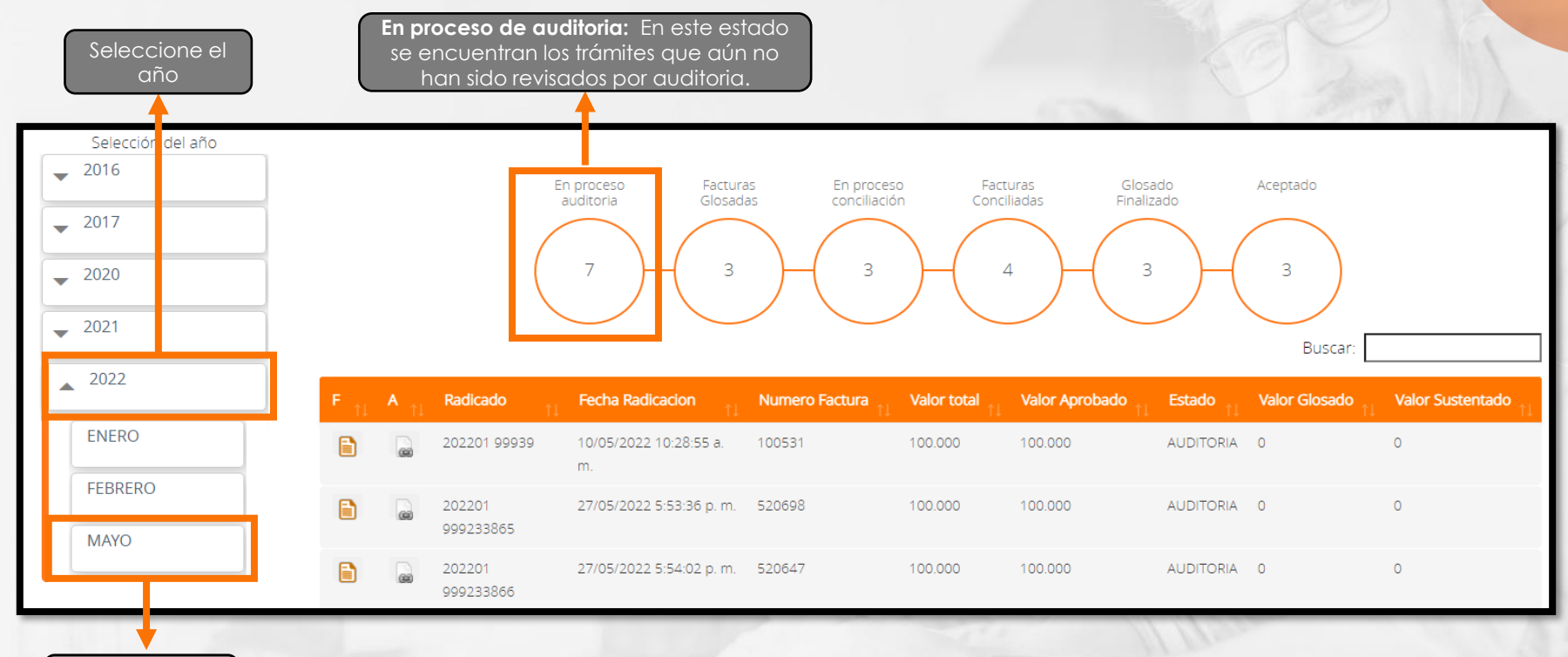

Seleccione el mes

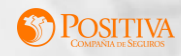

## **FACTURAS CON GLOSA**

Facturas glosadas: En este estado se encuentran los trámites que fueron revisados y glosados por auditoria.

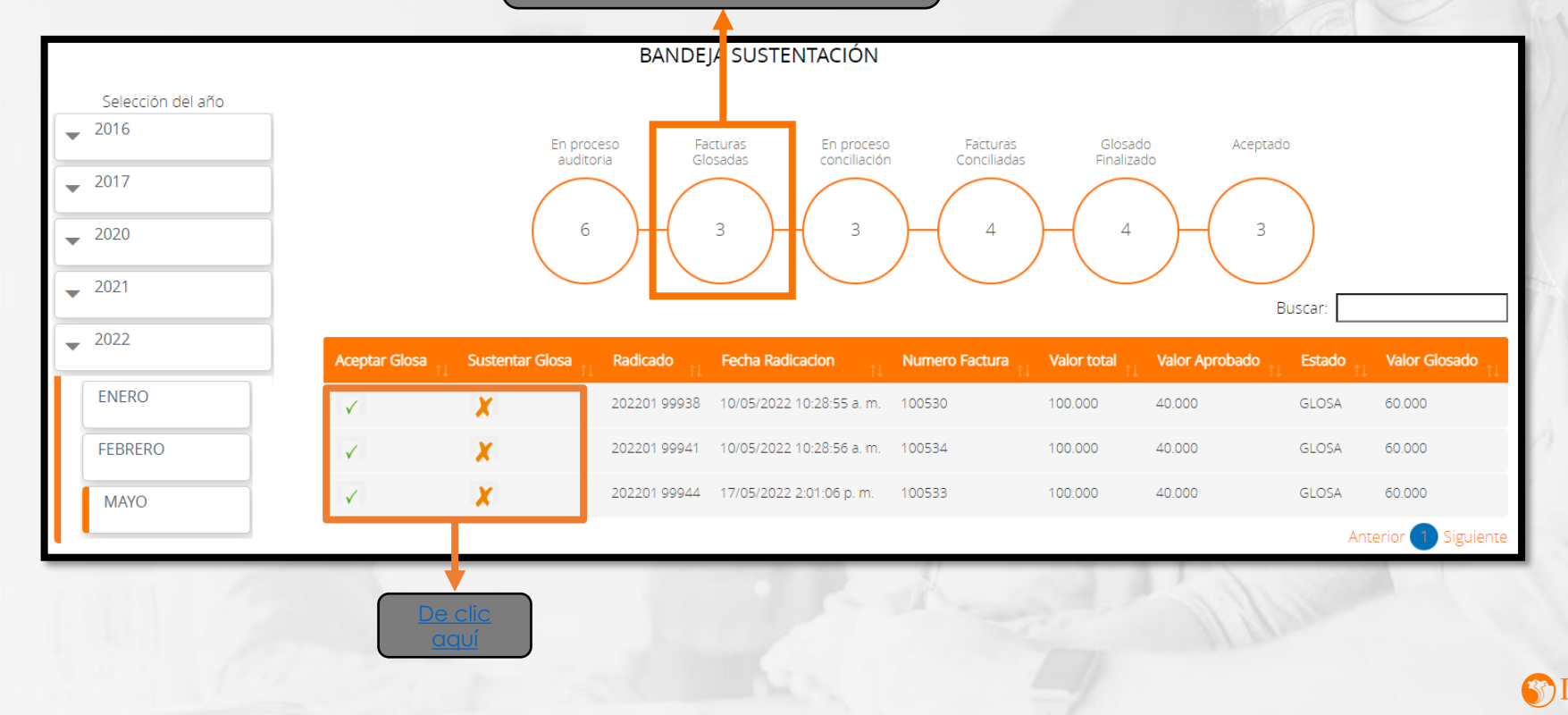

## **CONCILIACION DE GLOSA**

Al dar clic en "Aceptar Glosa"

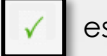

está factura se visualizará en el estado Glosado Finalizado.

Al dar clic en "Sustentar Glosa" 🚺

🗶 se

se habilitará un recuadro con dos opciones:

1. Aceptar la cual permite realizar el cargue de soportes.

2. Cancelar para devolverse.

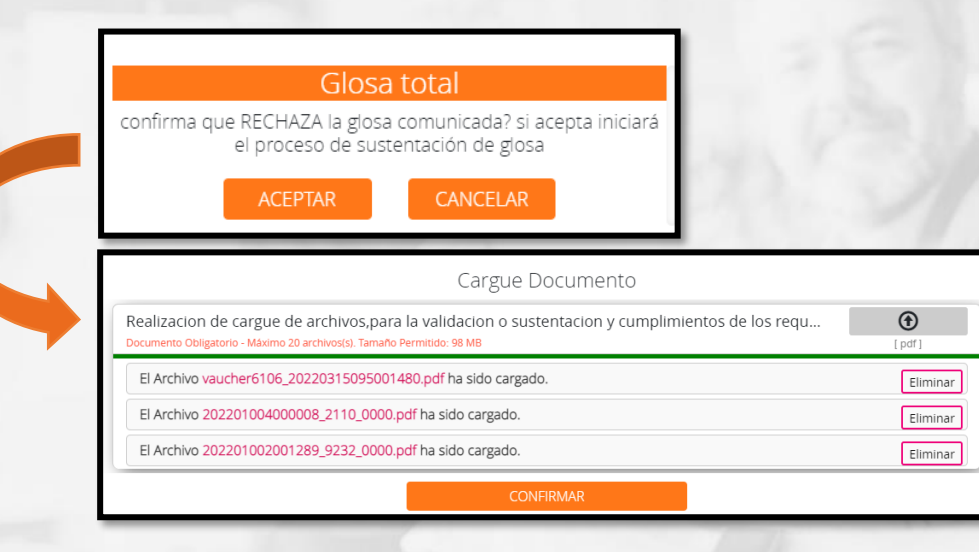

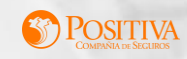

## **FACTURAS CONCILIADAS**

Facturas conciliadas: En este estado se encuentran los radicados que fueron conciliados por parte de auditoría y el prestador. El valor aprobado corresponde al valor que se pagará.

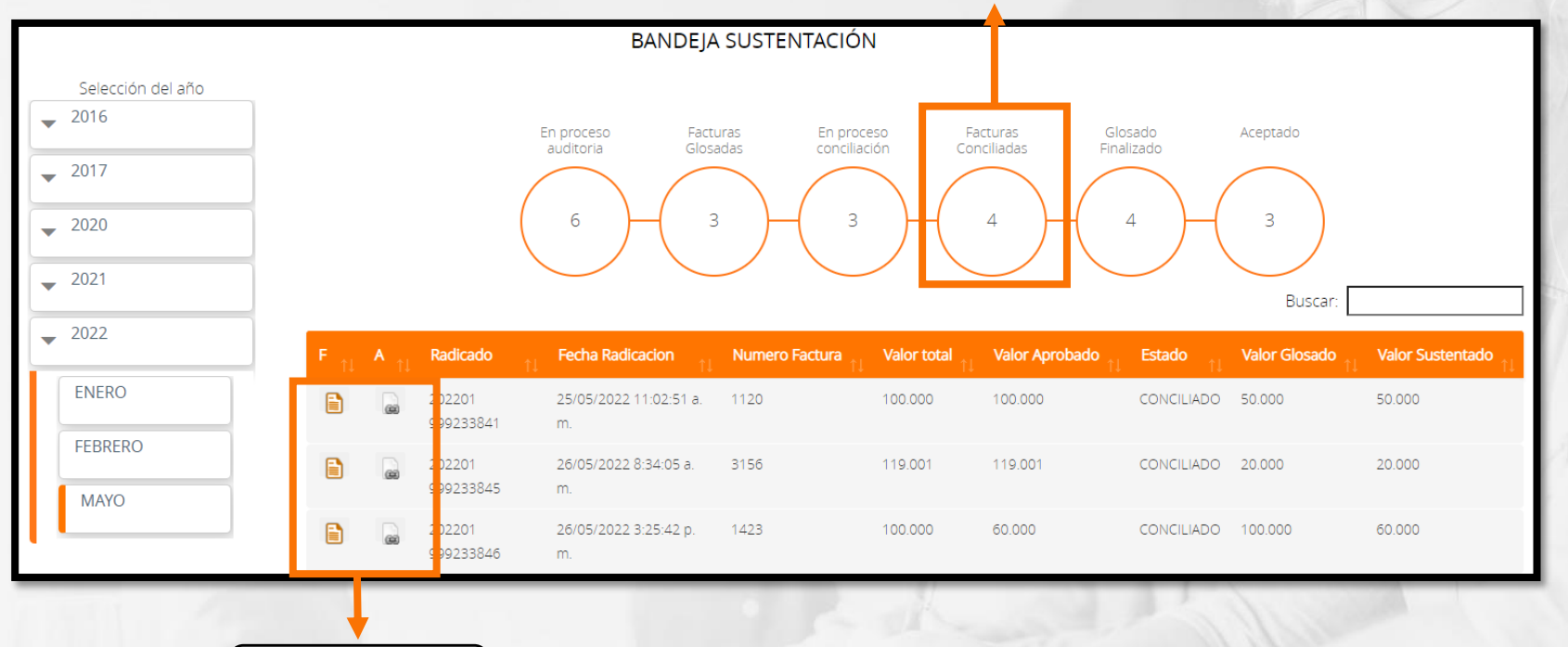

De clic Aquí para visualizar la factura y anexos cargados

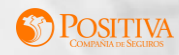

### SOPORTES ESPECIALES A TENER EN CUENTA .....

#### Facturas de ayuda económica

Factura en donde se especifique el tipo de servicio (recurso económico) y soporte de transacción del depósito o recibo de entrega de reconocimiento económico donde se pueda validar el nombre del afiliado a quien se le había autorizado el servicio de transporte no urgente(opcional) y registro del seguimiento del caso en bitácora de cuida 2

#### Facturas de Póliza:

Facturas de generación positiva y complicaciones quirúrgicas, deben presentar N° de póliza y ser radicadas de manera independientes a las de ARL.

#### Facturas de Ortesis y Prótesis:

Contar con autorización vigente, acta de entrega firmada por el usuario con número de cédula y aval de cotización.

#### Facturas de material de Osteosíntesis:

Hoja de gastos donde se registra el consumo del material, firmado con nombre y registro médico del especialista.

#### Facturas terapias físicas y terapéuticas:

Deben relacionar los servicios prestados, debidamente firmados por el paciente; por cada sesión.

#### Facturas de APT

Acta de Visita y el estudio del análisis y en casos de APT de Junta adicional se debe asociar el aval del auditor de APT.

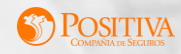

### **PUNTOS DE ATENCION**

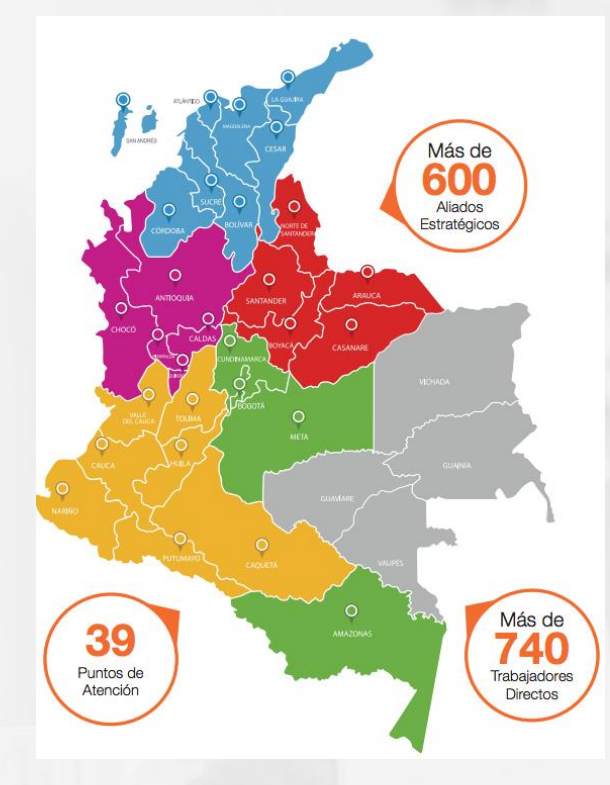

|                    | Ciudad        | Dirección Puntos de Atención                                                                      | Horario de atención al público                                                    |  |
|--------------------|---------------|---------------------------------------------------------------------------------------------------|-----------------------------------------------------------------------------------|--|
| Departamento       |               |                                                                                                   | Lunes a Viernes                                                                   |  |
| ANTIOQUIA          | MEDELLIN      | Av El poblado 43a 1-50 Local 1-50 Centro<br>empresarial San Fernando Plaza                        | 7:00 am - 4:30 pm Jornada Continua                                                |  |
| ATLANTICO          | BARRANQUILLA  | Torre Empresarial Atlántica Carrera 53 No. 80 -<br>198 piso 19 Barrio Alto Prado                  | 7:00 am - 4:30 pm Jornada Continua                                                |  |
| BOGOTA             | BOGOTA        | Autopista Norte No. 128 B - 41 piso 2 costado<br>occidental Estación Prado - Transmilenio.        | 8:00 am - 5:00 pm Jornada Continua                                                |  |
| SANTANDER          | BUCARAMANG    | Transversal 93 No. 34 - 99 Barrio el Tejar, Cacique<br>Centro Comercial Semisotano Local SS10 G-H | 7:00 am - 4:30 pm Jornada Continua                                                |  |
| VALLE              | CALI          | Carrera 68 No. 10 A – 12 Barrio El Limonar                                                        | 7:00 am - 4:30 pm Jornada Continua                                                |  |
| BOLIVAR            | CARTAGENA     | Avenida San Martin Carrera 2 No. 4 - 66 Edificio<br>Caribian Center piso 4                        | 7:00 am - 01:00 pm 02:00 pm a 05:00 pm                                            |  |
| BOYACA             | TUNJA         | Calle 22 No. 9 - 84                                                                               | 8:00 am 12:00pm 1:00- 5:30 pm                                                     |  |
| CALDAS             | MANIZALES     | Carrera 24 A No. 56 - 28 Barrio Belén                                                             | 7:30 am - 12:00 m - 1:00 pm - 5:00pm                                              |  |
| CASANARE           | YOPAL         | Calle 13 No. 25 - 33 Barrio Los Libertadores                                                      | 7:00 am - 12 pm - 1:00 pm - 4:30 pm                                               |  |
| CAUCA              | POPAYAN       | Calle 11 Norte No. 8 - 25 Barrio Prados del Norte                                                 | 7:00 am 12:00 - 1:00pm 4:30 pm                                                    |  |
| CESAR              | VALLEDUPAR    | Carrera 11 No. 14 - 33 Barrio Loperena - Centro                                                   | 7:30 am - 12:30 pm 2:00 pm - 5:30 pm                                              |  |
| CORDOBA            | MONTERIA      | Carrera 4 No. 26 - 46 Local 1                                                                     | 7:00 am 12:00pm 1:00- 4:30 pm                                                     |  |
| HUILA              | NEIVA         | Carrera 7 No. 17 - 20 Barrio Quirinal                                                             | 7:00am - 4:30pm Jornada Continua                                                  |  |
| MAGDALENA          | SANTA MARTA   | Carrera 5 No. 23 - 131 Barrio Centro                                                              | 8:00 am - 1:00 pm 2:00 pm - 5:30 pm                                               |  |
| META               | VILLAVICENCIO | Calle 36 No. 36 - 50 Barrio Barzal                                                                | 7:30 am - 1:00 pm 2:00 pm - 5:00 pm                                               |  |
| NARIÑO             | PASTO         | Carrera 29 No.15 - 04 Barrio Bombonal                                                             | 7:30 am - 12:00 pm 1:00 pm - 4:30 pm                                              |  |
| NORTE DE SANTANDER | CUCUTA        | Avenida 1 No. 18 - 69 Barrio Blanco                                                               | 7:30 am - 5:00 pm Jornada Continua                                                |  |
| QUINDIO            | ARMENIA       | Calle 2 Norte No. 18 - 209 Local 8                                                                | 7:30 am - 12:00 m 1:00 pm - 5:30 pmLUNES<br>A MIERCOLES 7:30am -12m -1:00 5:00 pm |  |
| RISARALDA          | PEREIRA       | Carrera 15 No 13 - 13 Barrio Los Alpes                                                            | 7:30a m 12:00 pm - 1:00 pm 5:00 pm                                                |  |
| TOLIMA             | IBAGUE        | Carrera 5 No. 37 Bis 19 Edificio Fontainebleaut<br>Oficina 301                                    | 7:00 am 12:00 1:00 pm- 04:30 pm                                                   |  |
| ARAUCA             | ARAUCA        | Calle 16 No. 17 - 22 Barrio Cristo Rey                                                            | 7:00 am - 12:00 pm 1:00 pm - 4:30 pm                                              |  |
| CAQUETA            | FLORENCIA     | Carrera 10A No. 6 - 26 Barrio Las Avenidas                                                        | 7:30 am - 12:00 pm 2:00 pm - 6:00 pm                                              |  |
| LA GUAJIRA         | RIOHACHA      | Calle 4 No. 7 - 29 Barrio Centro                                                                  | 7:30 am - 1:00 pm 2:00 pm - 5:00 pm                                               |  |
| Ρυτυμαγο           | мосоа         | Calle 14 No. 10 - 15 Avenida San Francisco Piso 1                                                 | 7:30 am - 12:30 pm 1:30 pm - 5:00 pm                                              |  |
| SUCRE              | SINCELEJO     | Carrera 19 A No. 14 A - 39 Barrio Ford                                                            | 7:00 am - 12:30 am 1:00 pm - 4:30 pm                                              |  |
| AMAZONAS           | LETICIA       | Calle 10 No. 9 - 88                                                                               | 8:00 am - 12:00 pm 2:00 pm - 5:30 pm                                              |  |
| ANTIOQUIA          | APARTADO      | Calle 104 No. 101 - 15 Edificio Cámara Comercio -<br>Barrio Velez                                 | 7:00 am 12:30 1:30 - 4:30 pm                                                      |  |
| SAN ANDRES         | SAN ANDRES    | Avenida Colombia Centro Comercial New Point<br>Plaza 2 piso Local 237                             | 8:00 am - 4:30 pm Jornada Continua                                                |  |
| сносо              | QUIBDO        | Calle 31 No. 3 - 27 Piso 1 Cristo Rey                                                             | 7:00 am - 4:30 pm Jornada Continua                                                |  |

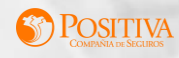

### **SOPORTES DE PAGO**

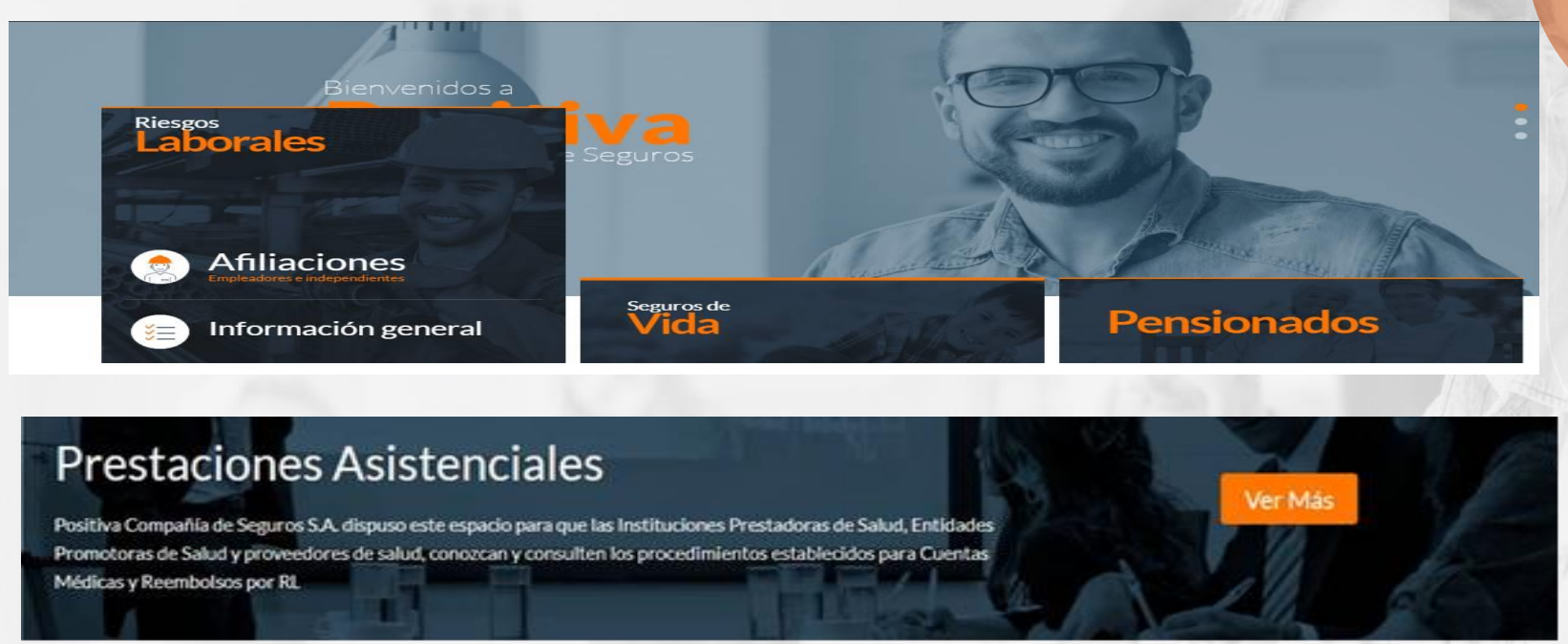

Para acceder a la información puede ingresar a <u>www.positiva.gov.co</u>, Seleccione Riesgos Laborales de clic en información general, ustedes podrán consultar los pagos realizados para las facturas de prestaciones asistenciales como de generación positiva de manera directa; esta información se actualiza en el portal dos veces a la semana.

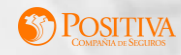

### **DESCARGUE SOPORTES DE PAGO**

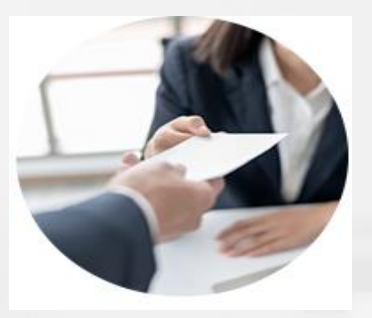

### Reembolsos

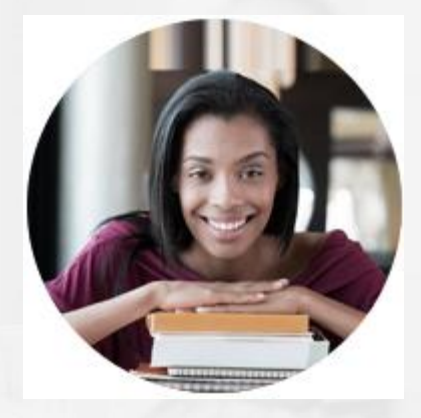

Generación Positiva

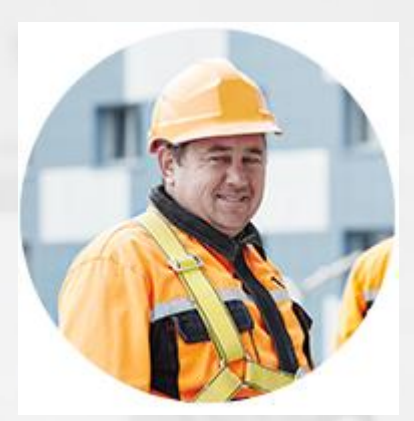

### **Riesgos Laborales**

1. Verificar que cuente con la última versión de winrar para que no genere error al descargar el archivo.

2. Seleccione el archivo que contenga el semestre que desea consultar.

3.Una vez se descomprime el archivo .rar encontrará un archivo de Excel el cual debe ser habilitado.

4. Para consultar digite su número de NIT sin digito de verificación y haga clic en "BUSCAR"; para generación Positiva digite su número de NIT con digito de verificación

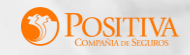

### **EQUIPO CUENTAS MEDICAS**

Para Positiva Compañía de Seguros S.A. es de vital importancia determinar y clarificar los estados de cartera que tenemos con las IPS y EPS, Prestadores de Servicios de Salud y Proveedores de Tecnología en Salud que permiten la prestación de servicios de salud a nuestros asegurados por lo anterior, agradecemos que las solicitudes de revisión de cartera sean remitidas <u>cada tres meses</u> a fin de garantizar la conciliación de estas entre las partes, de acuerdo a la distribución del equipo.

Ingresos

| DATOS CONTACTO                                                   | SUCURSAL                                                                                                    | FIRMA AUDITORA                                             |
|------------------------------------------------------------------|----------------------------------------------------------------------------------------------------|------------------------------------------------------------|
| Líder l                                                          | Prestaciones Asistenciales: Zaida Rodri<br>zaida.rodriguez@positiva.gov.co<br>Tel 6502200 Ext: 10441                                      | guez                                                       |
| Elizabeth Soto Rodriguez<br>pasistencialescuatro@positiva.gov.co | Norte de Santander-Valle-Atlántico-<br>Santander-Cauca-Nariño-Bolívar-<br>Guajira                                                         | Consorcio Positiva 04-2021                                 |
|                                                                  | Bogotá-Casanare-Arauca                                                                                                    | HOC Auditores y Consultores                                |
| No.                                                              | Antioquia- Cesar- Magdalena-<br>Córdoba- Sucre-San Andrés-Chocó                                                                           | Consorcio Positiva 04-2021                                 |
| Diana Marcela Diaz<br>pasistencialescinco@positiva.gov.co        | Huila- Quindío- Caquetá- Amazonas-<br>Vichada- Guainía- Vaupés-Guaviare-<br>Putumayo-Cundinamarca-Boyacá-<br>Tolima-Meta-Risaralda-Caldas | HOC Auditores y Consultores                                |
| Javier Rodriguez<br>javier.rodriguez@positiva.gov.co             | Proveedor Logístico                                                                                                    | HOC Auditores y Consultores                                |
|                                                                  | EPS                                                                                                    | HOC Auditores y Consultores                                |
| Carlos Ovalle                                                    | Proveedores de medicamentos                                                                                                    | Consorcio Positiva 04-2021                                 |
| pasistencialesdos@positiva.gov.co                                | Especialistas todo el país                                                                                                    | HOC Auditores y Consultores-<br>Consorcio Positiva 04-2021 |

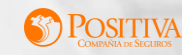

### INTERPRETACIÓN DE ESTADO DE CARTERA

FACTURAS CANCELADAS: Facturas con pago total. ACEPTADAS: Facturas cuya radicación y auditoria cumplieron con los requisitos establecidos en su totalidad GLOSA PARCIAL O GLOSA TOTAL: Facturas con no conformidad que afecta en forma parcial o total el valor de la factura por prestación de servicios de salud.

FACTURAS CON ANTICIPADO: Facturas que cuentan con un valor cancelado mayor al aprobado, por lo que este valor deberá objeto de amortización.

FACTURAS PRESCRITAS: El periodo de prescripción de las facturas de IPS o proveedores es de tres años y cinco para EPS. FACTURAS CONCILIADAS: Son facturas con glosa subsanada parcial o totalmente y por lo tanto presenta un valor aprobado para pago. FACTURAS RECHAZADAS:

presenten siniestro, relaciór laboral, autorización y se encuentra sin cobertura. FACTURAS DEVUELTAS: Facturas rechazadas en la ventilla o por el portal web, si es facturación electrónica; que presentan una o más inconformidad.

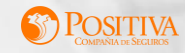

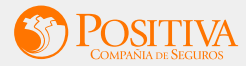

# **Nuestras Certificaciones**

Positiva cuenta con un sistema de Gestión implementado bajo las **normas ISO 9001, ISO 14001, ISO 45001,** con reconocimiento internacional de IQNET.

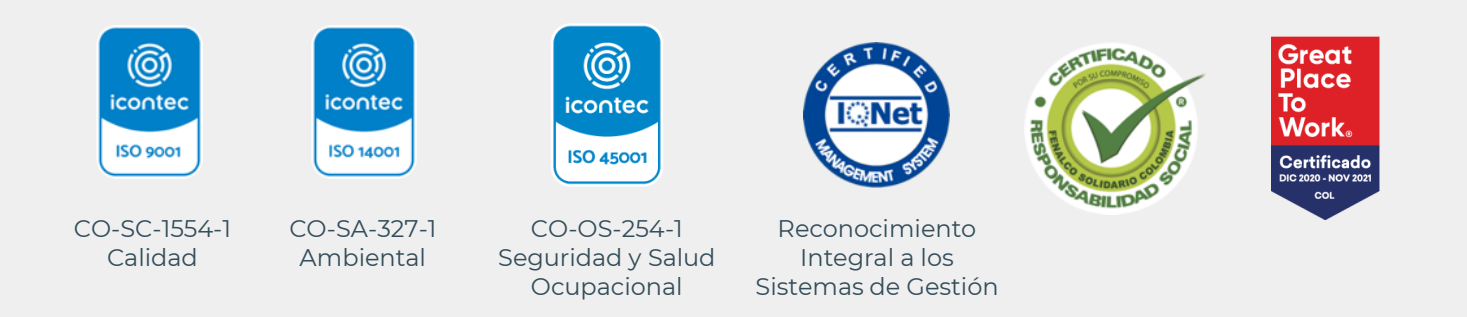